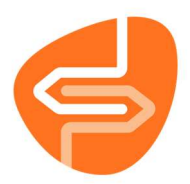

# Introductie Module Besteladministratie Wise

Om het bestelproces correct te doorlopen, is kennis van de module Besteladministratie in Wise belangrijk.

Voor de module Besteladministratie is speciale bevoegdheid noodzakelijk. Deze bevoegdheid kan worden ingesteld bij de persoonlijke gebruikersnaam.

Besteladministratie

- Tabblad Bestelbestanden
- Tabblad Titels/Aanbod
- Tabblad Bestellingen
- Tabblad Detail titel

De Besteladministratie wordt gestart in het menu 'Titels'

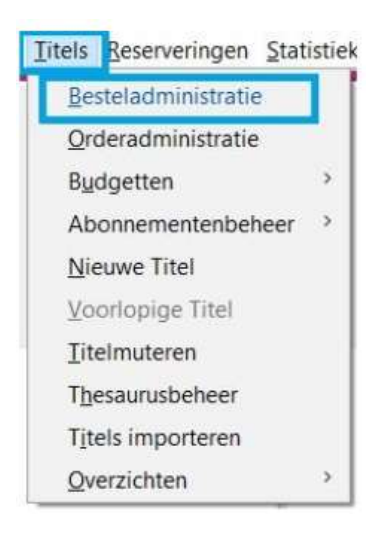

De Besteladministratie bevat de volgende tabbladen:

Bestelbestanden, Titels/Aanbod, Bestellingen en Detail titel

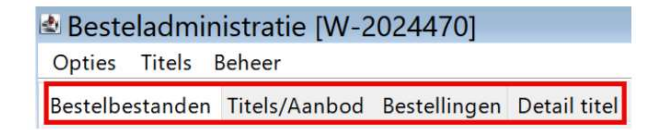

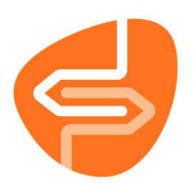

# **Tabblad Bestelbestanden**

Het tabblad Bestelbestanden bevat een uitrolmenu: Bestelreeks

| Bestelbestar | nden               |   |
|--------------|--------------------|---|
| Bestelreeks: | Boeken             | ~ |
| Bestelbestar | Medianieuws        | ^ |
| 2024-23/0    | Standing O.        |   |
| 2024-36/0    | Thema's            |   |
| 2024-38/0    | AVM                |   |
| 2024-39/0    | Boeken             |   |
| 2024-40/0    | Express Titels     |   |
| 2024-41/0    | MedioEurope AanZet | ¥ |

Welke bestelreeksen hier worden aangeboden kan verschillen per POI. In deze cursus wordt de situatie bij Probiblio behandeld.

Probiblio hanteert verschillende Bestelreeksen; de meest gebruikte worden toegelicht.

Als een Bestelreeks is geselecteerd worden de bestelbestanden getoond in de Besteladministratie.

#### **Bestelreeksen**

**Boeken:** Bevat Bestelbestanden het reguliere weekaanbod van NBD Biblion. Tevens is hier het Bestelbestand van Grote letterboeken van NBD Biblion te vinden

AVM: Bevat het Bestelbestand AVM van NBD Biblion

Express Titels: Bevat Bestelbestanden van de Express-titels van NBD Biblion

Thema's: Bevat verschillende soorten Bestelbestanden over speciale Thema's van NBD Biblion

## **Status Bestelbestand**

Een Bestelbestand kan alleen besteld worden als het de status 'Bestellen' heeft. Als de status 'Voorbereiding', 'In bestelling' of 'Bevestigd' is bestellen niet mogelijk.

| Bestelbestand            | den Titels/Aanbod Be | estellingen De | etail titel |       |           |            |                   |         |  |
|--------------------------|----------------------|----------------|-------------|-------|-----------|------------|-------------------|---------|--|
| Bestelreeks: Boeken      |                      |                |             |       |           |            |                   |         |  |
| Bestelbesta              | Omschrijving         | Leverancier    | Ordernummer | Thema | Status    | Datum      | Sluitingsdatum    | Birt-id |  |
| 2024-23/0                | Weeklijst 2024-23    |                |             |       | Bevestigd | 21-05-2024 | 03-06-2024 17:00: |         |  |
| 2024-36/0                | Weeklijst 2024-36    |                |             |       | Bevestigd | 20-08-2024 | 02-09-2024 17:00: |         |  |
| 2024-38/0                | Weeklijst 2024-38    |                |             |       | Bevestigd | 03-09-2024 | 16-09-2024 17:00: |         |  |
| 2024-39/0                | Weeklijst 2024-39    |                |             |       | Bevestigd | 10-09-2024 | 23-09-2024 17:00: |         |  |
| 2024-40/0                | Weeklijst 2024-40    |                |             |       | Bevestigd | 18-09-2024 | 30-09-2024 17:00: |         |  |
| 2024-41/0                | Weeklijst 2024-41    |                |             |       | Bevestigd | 25-09-2024 | 07-10-2024 17:00: |         |  |
| 2024-42/0                | Weeklijst 2024-42    |                |             |       | Bevestigd | 01-10-2024 | 14-10-2024 17:00: |         |  |
| 2024-42/3                | Grote letterboeken   |                |             | GLB5  | Bevestigd | 30-09-2024 | 14-10-2024 17:00: |         |  |
| 2024-43/0                | Weeklijst 2024-43    |                |             |       | Bevestigd | 09-10-2024 | 21-10-2024 17:00: |         |  |
| 2024- <mark>44</mark> /0 | Weeklijst 2024-44    |                |             |       | Bevestigd | 15-10-2024 | 28-10-2024 17:00: |         |  |
| 2024-45/0                | Weeklijst 2024-45    |                |             |       | Bevestigd | 22-10-2024 | 04-11-2024 17:00: |         |  |
| 2024-46/0                | Weeklijst 2024-46    |                |             |       | Bestellen | 29-10-2024 | 11-11-2024 17:00: |         |  |
| 2024-47/0                | Weeklijst 2024-47    |                |             |       | Bestellen | 05-11-2024 | 18-11-2024 17:00: |         |  |
| BESTELV                  | Bestelverzoeken      |                |             |       | Bestellen | 22-12-2011 | 29-07-2006 00:00: |         |  |

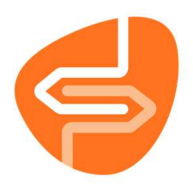

# **Tabblad Titels/Aanbod**

Nadat via Bestelreeksen een Bestelbestand is geselecteerd, worden op het tabblad 'Titel/Aanbod' de details getoond.

|               | The second second |                    |                           |    |
|---------------|----------------------------------------------------------------------------------------------------|--------------------|---------------------------|----|
| Aanhod - W 20 | Titels/Aanbod Bestellingen Detail titel                                                                                                    | -                  |                           |    |
| Adhbou : W-20 | Hooldgroep, - [Kies hooldgroep]                                                                                                    |                    |                           |    |
| Bestelnr      | Titel                                                                                                    | Auteur             | NBD-Cat.                  | AA |
| 2022274017    | Tijdlijn                                                                                                    | Ester, Sophie      | 2 - Thriller              | 4  |
| 2023070533    | Stripkookboek II : ruim 50 tekenaars, 50 recepten                                                                                                    | Verhoeven, Leon    | 3 - 629.2                 | 4  |
| 2023091902    | Meisjes van Medusa [STR]                                                                                                    | Peeters, Lode      | 4 - D - Stripverhaal      | 4  |
| 2023113545    | De Wet van EEN : de mysteriën van de kosmos                                                                                                    | Timmers, Monique   | 3 - 420                   | 4  |
| 2023190757    | Een oogje dicht [STR]                                                                                                    | Nix                | 4 - B - Stripverhaal      | 4  |
| 2023211707    | Een boek voor iedereen en niemand : Nietzsche                                                                                                    | -                  | 3 - 156.2                 | 5  |
| 2023232536    | De sprong : naar NT2-niveau B1                                                                                                    | Beersmans, Maud    | 3 - 838.5                 | 5  |
| 2023270058    | Helmen vol verhalen : veteranen, thuisfront en k                                                                                                    |                    | 3 - 399.32                | 5  |
| 2023270532    | Het vrouwenhart : het handboek over jouw hart                                                                                                    | Wittekoek, Janneke | 3 - 605.12                | 5  |
| 2023270629    | Verlossing                                                                                                    | Robb, J.D.         | 2 - Detective             | 7  |
| 2023270630    | Belofte                                                                                                    | Robb, J.D.         | 2 - Detective             | 7  |
| 2023271055    | Een kleine filosofie van grote emoties : liefde                                                                                                    | Mortier, Erwin     | 3 - 415.3                 | 6  |
| 2023271056    | Een kleine filosofie van grote emoties : jaloezie                                                                                                    | De Coster, Saskia  | 2 - Psychologisch verhaal | 6  |
| 2023271240    | How shall we greet the sun                                                                                                    | Farog, Thana       | 3 - 761.2                 | 5  |

Bij het tabblad 'Titels/Aanbod' zie je in welk bestelbestand je bezig bent. Dat zie je staan bij 'Aanbod: Wxxxxx'. Verder zie je hier de gegevens van de titels die in het aanbod zitten en te bestellen zijn:

Bestelnummer: dit nummer voor door NBD Biblion gegeven en is per titel uniek

**Titel:** titel van het aangeboden boek

Auteur: auteur van het boek

NBD-Cat.: geeft aan welk genre, SISO en leeftijdgroep een titel is

AA: dit is de NBD-staffelwaarde van een titel

**MEQ:** de waarderingscodes van MedioEurope

**Aanbieding:** geeft aan of een titel ook in een andere aanbieding (bijv. Express of Standing Order) heeft gezeten

Status: geeft aan of een titel een Heruitgave, Heraanbieding of een Vooraanbieding is

Besteld: geeft aan hoeveel exemplaren er van een titel zijn besteld.

Al-volgnr.: is opgebouwd uit het "jaartal + nummer weekaanbieding + nummer" in het Al-pakket

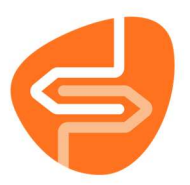

| Bestelbestanden | Titels/Aa | nbod Bestellinge    | en Det | tail titel    |            |         |           | V |
|-----------------|-----------|---------------------|--------|---------------|------------|---------|-----------|---|
| Aanbod : W-20   | 024360    | Hoofdgroep:         | - [Ki  | es hoofo      | igroep     | ]       |           | ۲ |
| Besteinr        | Tite      |                     | 😁 Ma   | aak een ke    | uze        |         | 1         | × |
| 2022413532      | Wer       | ktaalkit Logistiek  |        | [Kies h       | oofdgro    | ep]     |           | ^ |
| 2022503264      | Verz      | amelen : de dran    |        | BCB           | hoofdg     | roepen  |           |   |
| 2022524150      | De t      | ovenaar             | 0021   | BCB W         | aterland   | đ       |           |   |
| 2023134639      | De la     | aatste halte        | 4012   | BCB G         | boi+       |         |           |   |
| 2023134679      | Pors      | eleinkoorts : het v | 4014   | BCB Hi        | lversum    | 1       |           |   |
| 2023243680      | Wer       | ktaalkit Horeca     | 4017   | BCB A         | nstellan   | d       |           |   |
| 2023254103      | Slaa      | p!                  | 4023   | BCB Cr        | tourst     |         |           |   |
| 2023270089      | Grap      | pige griezels       | 4021   | BCBK          | naroon     | 0       |           |   |
| 2023270541      | Hof       | van Schaduw         | 4031   | UCU R         | pgroep     | <u></u> |           | 4 |
| 2023420152      | Zók       | un je de toekoms    | ( Vol  | gorde co      | de         |         |           |   |
| 2023420689      | Mino      | iful communicere    | O volg | gorde on      | aschrijvir | ng      |           |   |
| 2023450258      | Han       | dboek creatieve e   |        |               | OK         | Quit    |           |   |
| 2022450200      | Dee       | orrto ministor un   | do Po  | Contration of | de He      |         | a laan da | - |

In dit tabblad kan je ook een 'Hoofdgroep' kiezen voor de RCB of de BCB.

Meer uitleg over de RCB of de BCB is te vinden in handleidingen 'Bestelproces Wise RCB' en 'Bestelproces Wise BCB'.

### **Tabblad Bestellingen**

Op het tabblad 'Bestellingen' staan de bestelde titels uit het geselecteerde bestelbestand. Bij 'Bestelregels' zie je om welk bestelbestand het gaat en of het alle titels zijn of een geselecteerde titel. Door te klikken op de knop 'Wissel' kun je wisselen tussen alle bestellingen en de bestellingen bij het actieve bestelnummer.

Met de knop 'Bestelde Ex' kunnen de reeds bestelde exemplaren getoond of verborgen worden.

| 🕹 Besteladmin     | nistratie                |                  |          |                 |             |            |        |        |        |         |       |           |                   |
|-------------------|--------------------------|------------------|----------|-----------------|-------------|------------|--------|--------|--------|---------|-------|-----------|-------------------|
| Opties Titels     | Beheer                   |                  |          |                 |             |            |        |        |        |         |       |           |                   |
| Bestelbestanden   | Titels/Aanbod Bestelling | gen Detail titel |          |                 |             |            |        |        |        |         |       |           |                   |
| Bestelregels : W- | 2025030 : Alle           |                  |          |                 |             |            |        |        |        |         |       | Wi        | ssel Bestelde ex. |
| Bestelnummer      | Titel                    | Auteur           | Eigenaar | Plaatsvestiging | Leverancier | Referentie | Budget | Aantal | Prijs  | Status  | Bezit | Initialen | Koppelopm.        |
| 2024470629        | Erecode van een dief     | Archer, Jeffrey  | 6003     | 6003            | NBD         | 000        | 10     | 1      | €22,81 | Akkoord |       | 0         |                   |
| 2024470629        | Erecode van een dief     | Archer, Jeffrey  | 6016     | 6016            | NBD         | 000        | 10     | 1      | €22,81 | Akkoord |       | 0         |                   |

In de kolommen zie je de volgende gegevens:

**Bestelnummer:** dit nummer wordt door NBD Biblion gegeven en is per titel uniek **Titel:** de titel van het bestelde boek

Auteur: de auteur van het bestelde boek

Eigenaar: hier staat welk vestigingsnummer de eigenaar van de bestelling wordt. Plaatsvestiging: hier staat bij welk vestigingsnummer de bestelling in de kast komt te staan Leverancier: hier staat wie de leverancier is van de bestelling (bijv. NBD of MedioEurope) Referentie: dit zijn de laatste 3 cijfers van de NBD-klantcode; dit moet ingevuld zijn! Budget: van welke budget gaat de bestelling af in Wise Aantal: hoeveel exemplaren je van de titel hebt besteld Prijs: de prijs van de titel excl. btw

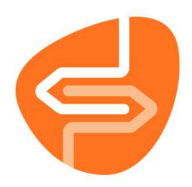

**Status:** hier kan de status Akkoord, Besteld E of Besteld E (SO) staan. Met de status 'Akkoord' is de bestelling nog niet doorgezet naar de leverancier

**Initialen:** Als je initialen bij je bestelling hebt gezet, dan zie je die hier terug

Koppelopmerking: als je een koppelopmerking bij je bestelling hebt gezet, dan zie je die hier terug

### **Tabblad Detail titel**

Bij het 'Detail titel' zie je meer detailgegevens van de titel uit het aanbod. Hierop is deels dezelfde informatie terug te vinden als op de eerdere tabbladen. Je kunt hier ook komen door op het tabblad 'Titels/Aanbod' dubbel te klikken op de betreffende titel.

Ook vanuit dit tabblad kunnen bestellingen worden ingevoerd met Ctrl+B of via het menu 'Opties'.

Je kunt in dit tabblad bladeren naar de volgende titel met de pijltoetsen up/down. Soms moet je klikken onder de grijze balk om daarna met de pijltoetsen verder te kunnen.

| Bestelad                     | ministratie [W-202449                                                                                                    | 90]                                                                                                    |                                                         |                                                                                                    |                                                                                                    | 1   |
|------------------------------|----------------------------------------------------------------------------------------------------|----------------------------------------------------------------------------------------------------|---------------------------------------------------------|----------------------------------------------------------------------------------------------------|----------------------------------------------------------------------------------------------------|-----|
| Bestelbestan                 | den Titels/Aanbod Bestelli                                                                                                    | ingen Detail titel                                                                                                    |                                                         |                                                                                                    |                                                                                                    |     |
| HE CARAAL<br>VAN<br>HIT ZIJS | Bestelnummer<br>Auteur<br>Titel<br>Annotatie Exem.<br>Prijs<br>Cat.modus<br>Bestellen<br>Konnelopmerking                                                                                                    | 2022-26-3114 Al-volgn<br>Boxsel, Matthijs van<br>Het carnaval van het Zijn : han<br>€ 31,24 Besteld<br>Leveranc<br>Nieuwe titel | 7 2024-49-0118<br>ndboek 'Patafysica<br>er 000001 - NBD | NBD-cat.<br>Aanbodcluste<br>Al-info<br>Aanbieding<br>Vierzamelaan<br>Druk Ongew.<br>Druk Gew.<br>Bibl advies | Volwassen non-fictie<br>i Normale titel<br>If Non-Fictie Volw.<br>b.<br>2024.49.118*2006.33.0179 (2006/33).**2020.47.0773 (2021/19) |     |
|                              | RCB-Cluster                                                                                                    | 0038 - 700-770 kunst                                                                                                    |                                                         | NPO                                                                                                    | 2024-49-110-2000-33-0119 (2000-35), 2020-41-0115 (2021) 19), - DOOKalang,                                                           |     |
|                              | Aanbod                                                                                                    |                                                                                                    |                                                         |                                                                                                    |                                                                                                    |     |
| Titelcode                    | boxcvhz9999 - BOE                                                                                                    |                                                                                                    |                                                         |                                                                                                    |                                                                                                    | î   |
| Titel                        | Het carnaval van het Ziin :                                                                                                    | handboek 'Patafysica                                                                                                    |                                                         |                                                                                                    |                                                                                                    |     |
| Genre/siso                   | 705.8                                                                                                    |                                                                                                    |                                                         |                                                                                                    |                                                                                                    |     |
| Editie                       |                                                                                                    |                                                                                                    |                                                         |                                                                                                    |                                                                                                    |     |
| Collatie                     | 512 pagina's : illustraties ;                                                                                                    | 25 cm                                                                                                    |                                                         |                                                                                                    |                                                                                                    |     |
| Uitgever                     | Amsterdam : Em. Querido'                                                                                                    | 's Uitgeveri                                                                                                    |                                                         |                                                                                                    |                                                                                                    |     |
| Jaar                         | 2024                                                                                                    |                                                                                                    |                                                         |                                                                                                    |                                                                                                    |     |
| Serie                        |                                                                                                    |                                                                                                    |                                                         |                                                                                                    |                                                                                                    |     |
| Leeftiid                     |                                                                                                    |                                                                                                    |                                                         |                                                                                                    |                                                                                                    |     |
| Kiikwiizer                   |                                                                                                    |                                                                                                    |                                                         |                                                                                                    |                                                                                                    |     |
| Titelsoort                   | Standaardtitel                                                                                                    |                                                                                                    |                                                         |                                                                                                    |                                                                                                    |     |
| Bron                         | Pica                                                                                                    |                                                                                                    |                                                         |                                                                                                    |                                                                                                    | i.  |
| PPN                          | 436719584                                                                                                    |                                                                                                    |                                                         |                                                                                                    |                                                                                                    |     |
| 1                            | Provide and the second second s |                                                                                                    |                                                         |                                                                                                    |                                                                                                    | - Y |

Het scherm bevat 2 stukken: het groene gedeelte met de aanschafinformatie van de aangeboden titel en daaronder de informatie over de titel uit de catalogus.

De volgende informatie is te vinden in het bovenste deel op het scherm:

Bestelnummer: dit nummer voor door NBD Biblion gegeven en is per titel uniek

**Al-volgnr:** is opgebouwd uit het "jaartal + nummer weekaanbieding + nummer" in het Al-pakket **Auteur:** de auteur van het bestelde boek

Titel: de titel van het bestelde boek

Annotatie Exem .: een opmerking van bijvoorbeeld 'Met kaart'

Prijs: de prijs van de titel excl. Btw

**Besteld:** Aantal exemplaren dat in bestelling staat. Voor de / is van de vestiging, achter de / is de rest van de organisatie

Leverancier: hier staat wie de leverancier is van de bestelling (bijv. NBD of MedioEurope) Cat.modus: is niet van belang voor collectioneurs

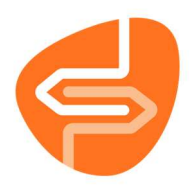

Bestellen: niet van belang voor collectioneurs
Koppelopmerking: Kan worden toegevoegd bij het bestellen van een exemplaar.
RCB-Cluster: geeft aan binnen welk cluster van de RCB de titel valt
NBD-cat.: geeft aan welk genre, SISO en leeftijd een titel is
Aanbodstatus: bijvoorbeeld voorlopige titelbeschrijving of normale titel. De eerste zal op een later moment worden uitgebreid.
Aanbodcluster: Fictie Volwassen, Non-Fictie Volwassen, Fictie Jeugd, Non-fictie Jeugd etc.
Al-info: geeft aan of een titel een Heruitgave, Heraanbieding of een vooraanbieding is
Aanbieding: geeft aan of een titel ook in een andere aanbieding (bijv. Express of Standing Order) heeft gezeten

Zie ook: is een verwijzing bij een dubbelaanbieding V/J

Verzamelaanb.: de titel is onderdeel van een aanbieding dat bestaat uit meerdere titels, bijvoorbeeld bij Groot Letterboeken of informatie-reeksen

**Druk Ongew.:** ongewijzigde druk; is een verwijzing naar een eerdere aanbieding van de titel **Druk Gew.:** gewijzigde druk; is een verwijzing naar een eerdere aanbieding van de titel **Bibl. Advies:** opmerking van de NBD, bijvoorbeeld of het eerder aangeboden is geweest of een vervolgdeel in een serie

**NPO:** dit staat voor Niveau, Populariteit, Oordeel en soms aangevuld met Culturele waarde. Het laatste cijfer is de AA-staffel.

|            | Aanbod                                           |
|------------|--------------------------------------------------|
| Titelcode  | boxcvhz9999 - BOE                                |
| Auteur     | Boxsel, Matthijs van                             |
| Titel      | Het carnaval van het Zijn : handboek 'Patafysica |
| Genre/siso | 705.8                                            |
| Editie     |                                                  |
| Collatie   | 512 pagina's : illustraties ; 25 cm              |
| Uitgever   | Amsterdam : Em. Querido's Uitgeveri              |
| Jaar       | 2024                                             |
| Serie      |                                                  |
| Deel       |                                                  |
| Leeftijd   |                                                  |
| Kijkwijzer |                                                  |
| Titelsoort | Standaardtitel                                   |
| Bron       | Pica                                             |
| PPN        | 436719584                                        |
| Isbn       | 9789021469737                                    |
| 1111 MDIA  |                                                  |
|            |                                                  |

In het onderste gedeelte van het 'Detail Titel' scherm staat nog meer informatie over het boek:

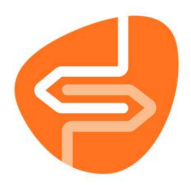

**Titelcode:** Een combinatie van de auteur, titel en nummer (aflopend vanaf 9999), gevolgd door de materiaalsoort; wordt gegenereerd door Wise.

Auteur: de auteur van het bestelde boek

Titel: titel van het aangeboden boek

Genre/siso: indeling van de titel op genre of siso

Editie: Bijvoorbeeld 1ste druk.

**Collatie:** aantal pagina's, eventueel met bijlagen en hoogte van het exemplaar

Uitgever: plaats van uitgave en uitgeverij

Jaar: jaar van uitgave.

Serie: als het onderdeel is van een serie, staat hier welke serie dat is en welk deel

Deel: als de serie niet benoemd is, staat hier welk deel het is

Leeftijd: Hier staat de leeftijdscategorie, bijvoorbeeld AK, B, AJ of J

Kijkwijzer: welke kijkwijzer de titel heeft meegekregen bij een DVD of Blu-ray

Titelsoort: niet van belang voor collectioneurs

Bron: waar komen de titelgegevens vandaan; meestal PICA

**PPN:** Pica productie nummer. Dit is een nummer dat landelijk gebruikt wordt voor het beschrijven van de titels

**Isbn:** Internationaal Standaard Boeknummer. Dit is de streepjescode die achterop het boek te vinden is. Deze begint met 978 of 979

Afhankelijk van de inlogbevoegdheden en de instellingen van de netwerkgroep van de vestiging is ook zichtbaar welke vestigingen exemplaren (Ex.:) van de titel hebben en/of bestelverzoeken (er staat dan b.v.:) hebben gedaan. Het roodomrande gedeelte in de afbeelding hieronder somt de vestigingen op.

|            | Aanbod cat.           |
|------------|-----------------------|
| Titelsoort | Standaardtitel        |
| Bron       | Pica                  |
| PPN        | 443106215             |
| Isbn       | 9789026168178         |
| 2291 EduDi |                       |
| 6201 Texel |                       |
| 6202 Calla |                       |
| 6208 Schag |                       |
| 6219 Tuitj |                       |
| 6224 't Za |                       |
| 6230 Anna  | Ex.: 1 Uitl.: 0+0+1=1 |
| 6231 Wieri | Exe 1                 |
| 6232 Midde |                       |
| 6237 Niedo | Ex.: 1                |
| 6269 Hippo | Ex.: 1 Uitl.: 0+0+1=1 |
| 6272 Wieri |                       |
| 6274 Den H | Ex.: 1                |
| 6401 Pette | 2000                  |
| 6402 't Ve |                       |
| 6403 Waarl |                       |
| 6404 Anna  |                       |
| 6541 De Sc |                       |
| 6542 Julia |                       |
| 6543 Nieuw |                       |
| 6564 Y4E   |                       |
| 9662 BCBKG |                       |

Als er een exemplaar aanwezig is, dan staat er hoeveel exemplaren dat zijn en hoeveel uitleningen er zijn geweest.

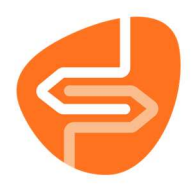

Als een titel op het tabblad 'Titels/Aanbod' de Categorie [Zie ook] heeft, dan staan er twee of meer titels naast elkaar. In onderstaand voorbeeld gaat het om bijv. een Engelstalige en Nederlandstalige uitgave.

| f .        | Aamod                       | - Zie intk (Titel/autour)         |
|------------|-----------------------------|-----------------------------------|
| The code   | witinat0018 - BCE           | ALEMAT2999 DOE                    |
| Auteur     | Hall, Alexia                | Hall, Alexa                       |
| The .      | Boyhand material            | EdyThered material                |
| Genre/soo  | AD 11 Mage                  | 30 HU -                           |
| Editie     |                             |                                   |
| Colatie    | Add pargraph ( ) 1 and      | 448 parginan : 22 (29)            |
| Ungever    | Superville, Brook Scampbook | Unrefit / Ungeleni Zomer & Keuren |
| law.       | :620                        | 2021                              |
| Serie      |                             |                                   |
| Dest .     |                             |                                   |
| Leethid    |                             |                                   |
| Kijkwijzar |                             |                                   |
| 1111       | 433427246                   |                                   |
| 681        | 9741778259141               |                                   |

De titelcode kan rood zijn, zoals in onderstaand voorbeeld. In dat geval is het materiaal anders dan in de uitgave aan de linkerkant.

|            | Aanbod cat.                    | Zer ook (pear) [The/Isaleur]                                  |
|------------|--------------------------------|---------------------------------------------------------------|
| Theicode   | PENVAPORED - BOE               | amaga2919 - 044                                               |
| Autour     | Permit Cash                    | Perma: Sarah                                                  |
| Tribel     | De verborgen aperheet          | Ov verborgen apatheeis: roman (Deisy-rom)                     |
| Gerra/sisa | III -                          | 11                                                            |
| Ente       | Eerste drux.                   |                                                               |
| Collatie   | 350 pagines philegrowt 14 cm   | 1 detay-nom (11 aux, 56 min) terosavensterni : gehald : 12 cm |
| Ulgever    | Scrueta Anatardam martegues 8. | Graw: Dedicon, (2022)                                         |
| laar .     | 2023                           | 2022                                                          |
| Serie      | 105 Sentember 225              |                                                               |
| Deel       |                                |                                                               |
| Leeftpr    |                                |                                                               |
| Kilwizer   |                                |                                                               |
| PEN .      | 430409135                      |                                                               |
| bebro .    | 9789402707137                  |                                                               |

Het laatste voorbeeld is een serie waarbij de verschillende delen allemaal dezelfde titel hebben. De titel aan de rechterkant is de zogenaamde koepeltitel, waaraan alle losse delen hangen.

| ow skottesser ow<br>nam 200 value<br>fikkes fattedam (DVD -<br>ot -                    | HRDTTE9940 - DVV<br>-<br>ideo) - Fisken Rotendary (DVD-wates)<br>- DV -                                                                    | *FROTTE9988 - DW<br>-<br>Hillien flotbertlam (DVD-wdeo)                                                                                                    | *FROTTERRE - DVV<br>                                                                                                    | SROTTESSET - DW                                                                                                    | Thatte9991 - DVV                                                                                                    |
|----------------------------------------------------------------------------------------|----------------------------------------------------------------------------------------------------|----------------------------------------------------------------------------------------------------|----------------------------------------------------------------------------------------------------|----------------------------------------------------------------------------------------------------|----------------------------------------------------------------------------------------------------|
| dam DVC videol Fisken fotterdam (DVD -<br>Of -                                         | ideo)                                                                                                    | -<br>Hillien flotterstam (DVD-wdeo)                                                                                                    | -<br>Filkkes Rottestam (DVD-video)                                                                                                    | Winter Fottestare TWD collect                                                                                                    |                                                                                                    |
|                                                                                        |                                                                                                    | DE -                                                                                                    | DE -                                                                                                    | DE -                                                                                                    | Hiveen Notterdam (DVD-video)                                                                                                    |
| Dimension (Controllant)<br>Child Dimension (Control<br>Riddenteria), TRC Looma<br>2016 | 50 minute, 3 dvd visterik örngeven 450 minute,<br>19, (2016 - (Rodanken): 1910 scenning, (2018 - 2018                                      | 3 ded -index's originater 450 minute.<br>(Wadement): TBC Licensing, (2019)<br>2019                                                                                                    | 3 du0 videers tongeveer 450 minute.<br>(Riddenterk) TRC Literating, (2000<br>2020                                                                                                    | II deti-videoti (programe 450 minute,<br>(Natomiani) : TPC Liomning, (2022<br>2022                                                                                                    | . dvd-vidents : kleur, ganad, breedbe,<br>(Ricdenterk) : TRC Licensing, 2016<br>2016                                                                                                    |
| igie Martin Schweit, Piel. Seizoen 1 / wigie Martin S                                  | ichwatt, Rie., Seizoen 2 / regie Martin Schwatt, Pie                                                                                       | Seizoer 3 / sepie Martin Schwat, Pie.                                                                                                    | Seizoer 4 / regie Martin Schwab, Pie.                                                                                                    | Seizoen 5 / regie Nartin Schweit, Rie.                                                                                                    |                                                                                                    |
| K12                                                                                    | -02                                                                                                    | 02                                                                                                    | ¢12                                                                                                    | #12                                                                                                    |                                                                                                    |
|                                                                                        | Internet, Internet, E. Led Animeri, Comparer J.<br>Int Literaturg, Dist. Redaktion (2016)<br>2016<br>2016 Sector 1 / weget Marcin 5<br>612 | <ul> <li>Lindower in United 1. July of others Compares 400 months. July of others Compares 400 months. July of others and participation of the Compares 400 months. July of others and participation (JUL) 2016</li> <li>Section 1. / segue Martin Schwab, Ne. Section 2./ segue Martin Schwab, Ne. Social Schwab, Ne. Social Schwab, Ne</li></ul> | <ul> <li>Langener, antropolity</li> <li>Lado elinetis comprese eliti formate.</li> <li>Tado elinetis comprese eliti formate.</li> <li>Bidantereli, 1902 (Bidantereli, 1902)</li> <li>Bidantereli, 1902 (Bidantereli, 1902)</li> <li>Langener, 2019</li> <li>Langener, 2019</li> <li>La</li></ul> | <ul> <li>Ling vom in trimment</li> <li>Lind videors (companies 4D) months</li> <li>Tind videors (companies 4D) months</li> <li>Tind videors (companies 4D) mon</li></ul> | <ul> <li>Language and a function of the observe of the metals. To devisiting comparese 400 minute. To devisiting comparese 400 minute. To devisite comparese 400 minute. To devisiting comparese 400 minute. T</li></ul> |

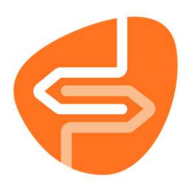

## **Menu Opties**

Als de tekst lichtgrijs is dan is die optie op dat moment niet beschikbaar. In een venster of tabblad kan de optie wel beschikbaar zijn.

| Opties Titels Beheer        |         |
|-----------------------------|---------|
| Bestellen                   | Ctrl+B  |
| Wis verzoek                 | Ctrl+F9 |
| Wijzig Koppelopmerking      | Ctrl+K  |
| Catalogus                   | Ctrl+C  |
| Detail titel                | Ctri+D  |
| Zoeken                      | F5      |
| Zie ook                     | Ctrl+Z  |
| A.I.                        | Ctrl+J  |
| Bestellen stichting         | Ctrl+S  |
| Ververs                     | Ctrl+F  |
| Overzicht                   | Ctrl+0  |
| Bestellijst leverancier     |         |
| Besteloverzicht leverancier |         |
| Besteladvies                | Ctrl+E  |
| Quit                        | F2      |

**Bestellen (Ctrl+B):** het bestelscherm wordt geopend om de getoonde titel te bestellen **Wis verzoek (Ctrl+F9):** een bestelverzoek kan ongedaan gemaakt worden

**Wijzig Koppelopmerking (CTRL+K):** bij een selectie van bestelverzoeken kan de koppelopmerking gewijzigd worden

Catalogus (CTRL+C): mogelijkheid om direct naar de catalogus te gaan

Detail titel (Ctrl+D): de detailgegevens van de titel (tabblad Detail titel) komen naar voren.

Zoeken (F5): Biedt de mogelijkheid om op LID/Isbn, titel, auteur en woord in titel te zoeken.

**Zie ook (Ctrl+Z):** switchen van jeugd- naar volwassen-aanbieding of omgekeerd in geval van Dubbelaanbieding

A.I. (Ctrl+J): de Aanschaf-Informatie (A.I.) wordt in een venster getoond, aangevuld met het ISBD-blok en moeilijkheidsgraad

**Bestellen stichting (Ctrl+S):** mogelijkheid om voor meerdere vestigingen tegelijk te bestellen, zie handleiding Bestelproces Wise voor meer uitleg

**Ververs (Ctrl+F):** wijzigingen worden niet altijd direct zichtbaar, ververs daarom het scherm **Overzicht (Ctrl+O):** diverse besteloverzichten zijn te produceren. Het is mogelijk om per leverancier de bestellingen te printen, per vestiging(en) en van een bepaalde periode.

**Besteladvies (Ctrl+E):** welk besteladvies kent de titel na kiezen van RCB of BCB cluster **Quit (F2):** hiermee sluit je het scherm af